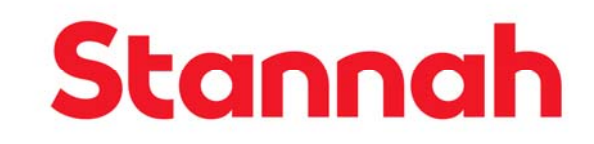

### NEXUS 3<sup>rd</sup> GENERATION LIFT CONTROLLER

PROGRAMMING MANUAL

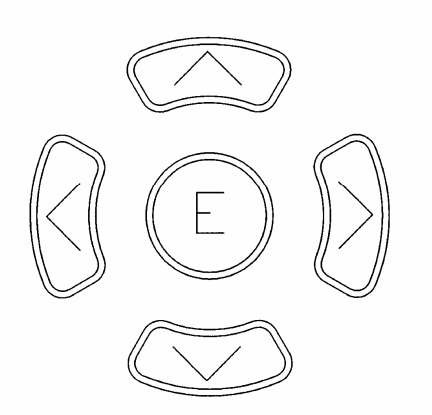

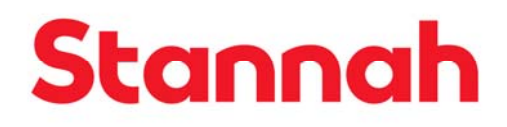

Stannah Lifts Limited Anton Mill, Andover, Hampshire, SP10 2NX

> **Tel : 01264 339090** Fax : 01264 337942

### **CONTENTS**

### **DOOR OPTIONS**

| 1. Lift status.                   | Page 2.  | The manner in which the doors operate for one or two sets of<br>doors can be specified using this menu.<br>The unit can be programmed to enable to doors to open at a<br>given floor or to remain closed or for the option to park open.<br>Up to 15 floors can be programmed for different door<br>operations.<br>Parameters that are not programmed in to memory are prefixed<br>by an asterisk '*'. |  |  |
|-----------------------------------|----------|----------------------------------------------------------------------------------------------------|--|--|
| 2. View lift event.               | Page 3.  |                                                                                                    |  |  |
| 3. Clear event log.               | Page 4.  |                                                                                                    |  |  |
| 4. Event options.                 | Page 5.  |                                                                                                    |  |  |
| 5. Lift start log.                | Page 6.  | To access the door options menu use the following keys.                                                                                                    |  |  |
| 6. Menu list.                     | Page 7.  | Press key 😥 until the display reads as,                                                                                                    |  |  |
| 7. Register calls.                | Page 8.  | 'PROGRAM DOOR OPT'.                                                                                                    |  |  |
| 8. Set/View registers.            | Page 9.  | Press key C to enter into the menu.                                                                                                    |  |  |
| 9. Set clock to current time/day. | Page 10. | Press key Color or Color to view door options.                                                                                                    |  |  |
| 10. Set site number.              | Page 11. | To set a door option press key 🔞 or 👂                                                                                                    |  |  |
| 11. Program facility.             | Page 12. | to display YES or NO.                                                                                                    |  |  |
| 12. Program door options.         | Page 13. | Press E to enter the value.                                                                                                    |  |  |
|                                   |          | To EXIT the event list hold either key CO or CO                                                                                                    |  |  |
| END OF DOCUMENT                   | г.       | until display reads as ' TO EXIT PRESS $<$ OR $>$ ' .                                                                                                    |  |  |
|                                   |          | Press keys or b to exit.                                                                                                    |  |  |

### **PROGRAMMABLE PARAMETERS**

The program facility allows for on site programming of up to 58 Lift parameters, see center pages for list of parameters.

Parameters that are **NOT** programmed into the unit are prefixed by an asterisk '\*'. Once the selected value has been programmed into memory the asterisk '\*' will disappear.

To access the programmable options menu use the following keys.

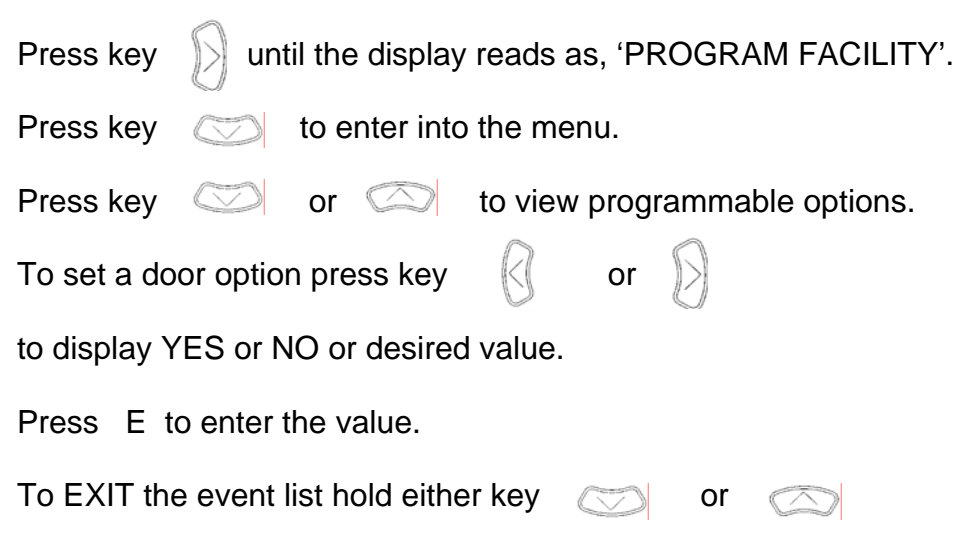

until display reads as 'TO EXIT PRESS < OR > '

Press key or exit.

until display reads as 'NORMAL SERVICE' Press kev

LIFT STATUS

This is the default and is displayed after power up. The display shows information on the lift mode of operation and status. This display can also be used to view the past 100 lift operations leading up to the present lift status. To view the previous lift operations use the following keys. to view last but one lift operation. Press key again to step or hold to scroll through Press previous operations. Up to 100 previous operations can be viewed. To step back or scroll back press key. To EXIT the menu, hold either key or 🕥 until display reads as 'TO EXIT PRESS < OR > ' Press keys ( or ) to exit.

until display reads as 'NORMAL SERVICE'.

### **VIEW EVENT TABLE**

The Nexus Lift Controller records the last 30 events or faults that effect the lift's performance.

To view the event list press the key

until the display

reads as, 'VIEW LIFT EVENTS'.

Press key 💮 to view event list.

For each event the 10 previous lift operations can be viewed

To view operations leading up to the event press key

Press R to step or hold to scroll through operations.

The display will wrap round back to the event message

Press is or it to step or hold to scroll through

the event list.

To EXIT the event list hold either key O or O

until display reads as ' TO EXIT PRESS < OR > '

Press keys

or b to exit.

Press key

until display reads as ' NORMAL SERVICE'.

#### SET SITE NUMBER

The site number is used to identify the installation. The number should reflect the Stannah contract number.

Numbers that are **NOT** programmed into the unit are prefixed by an asterisk '\*'. Once the selected value has been programmed into memory the asterisk '\*' will disappear.

To set the site number use the following keys.

Press key S until the

until the display reads as,

#### 'SET SITE NUMBER'.

Press key (C) to enter into the menu.

Press key i or i to select the required digit.

To set a number press key 🕢 or 📎 to decrease or

increase the value.

Once the digits have been set press E to enter the value.

| To EXIT, hold either key | $\bigcirc$ | or  | $\bigcirc$ | until display |
|--------------------------|------------|-----|------------|---------------|
| reads as 'TO EXIT PRES   | S < OR     | > ' |            |               |

Press key 🕢 or 🔊 exit. Press key 📿 until display reads as 'NORMAL SERVICE'.

### **CLOCK SETTING**

The internal clock will automatically update from winter to summer time in the 31<sup>st</sup> day of October and March, respectively. If the unit is not powered on these dates it will be necessary to update the clock manually. Numbers that are **NOT** programmed into the unit are prefixed by an asterisk '\*'. Once the selected value has been programmed into memory the asterisk '\*' will disappear.

To set the clock use the following keys.

Press key >>> until the display reads as,

'SET CURRENT TIME/DAY'.

Press key ( to enter into the menu.

Press key  $\bigcirc$  or  $\bigcirc$  to select the required digit.

To set a number press key 🕢 or 🔊

to decrease or increase it's value.

Once all the digits have been set press E to enter the value.

To EXIT, hold either key or until display  $\bigcirc$ 

reads as 'TO EXIT PRESS < OR > '

Press key 🚺 or 🔛 exit.

Press key ountil display reads as 'NORMAL SERVICE'.

### **CLEAR EVENT LOG**

To clear the event log use the following keys.

until the display reads as, Press key

'CLEAR EVENT LOG'.

Press key ( to enter into the menu.

The message 'CLEAR EVENT LOG ?ON',

'ARE YOU SURE ?

'PRESS E TO CLEAR'

'<, > TO QUIT'

Press E to clear the event log.

The display will then read as 'EVENT LOG CLEARED'.

The event log has now been cleared.

If the lift is moving, the event log will be cleared when the lift stops.

Press key or exit.

until display reads as ' NORMAL SERVICE'. Press key

### **EVENT OPTIONS**

The Nexus Lift Controller records the last 30 events or faults that effected the lift's performance. The logging of these fault can be disabled by the use of the Event options menu.

The Event option menu displays the type of fault and YES to log the fault or NO, the default is YES. Values that are **NOT** programmed into the unit are prefixed by an asterisk '\*'. Once the selected value has been programmed into memory the asterisk '\*' will disappear.

To access the event options menu use the following keys.

| Press key 😥 until the display reads as, 'EVENT OPTIONS'. |  |  |  |
|----------------------------------------------------------|--|--|--|
| Press key C to enter into the menu.                      |  |  |  |
| Press key 💭 or 💭 to view event options.                  |  |  |  |
| To set a event option press key 👔 or 👂                   |  |  |  |
| to display YES or NO.                                    |  |  |  |
| Press E to enter the value.                              |  |  |  |
| To EXIT, hold either key 💮 or 🚫 until display            |  |  |  |
| reads as 'TO EXIT PRESS < OR > '                         |  |  |  |
| Press key 🕄 or 🕑 exit.                                   |  |  |  |
| Press key ountil display reads as 'NORMAL SERVICE'.      |  |  |  |

#### **SET AND VIEW REGISTERS**

The set and view register menu allows the user to view the state of the inputs, outputs and to set some of the control inputs.

Values that are **NOT** programmed into the unit are prefixed by an asterisk '\*'. Once the selected value has been programmed into memory the asterisk '\*' will disappear.

To access the set/view registers menu use the following keys.

Press key >> until the display reads as, 'SET/VIEW REGISTERS'. Press key ( to enter into the menu. Press key  $\bigcirc$  or  $\bigcirc$  to view menu options. To set an option press key or to display YES or NO. Press E to enter the value. To EXIT, hold either key until display or 🔿 reads as 'TO EXIT PRESS < OR > ' Press key or exit. Press key ( until display reads as ' NORMAL SERVICE'.

#### Stannah

### **REGISTER CALLS**

The register calls menu allows the user to enable automatic call insertion to terminal floor or to manually set call to individual floors. Values that are **NOT** programmed into the unit are prefixed by an asterisk ".' Once the selected value has been programmed into memory the asterisk '\*' will disappear.

To access the register calls menu use the following keys.

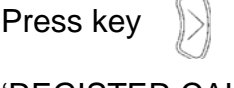

Press key S until the display reads as,

#### 'REGISTER CALLS'.

Press key ( to enter into the menu.

Press key in the view menu options.

To set an option press key or

to display YES or NO.

Press E to enter the value.

To EXIT, hold either key or until display

reads as 'TO EXIT PRESS < OR > '

Press key 🕢 or 🕥 exit.

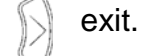

Press key until display reads as 'NORMAL.

LIFT STARTS LOG

The starts log records the number of 'Normal starts' and 'Re-level starts'. The display shows the number of starts in the last 15 minutes and the maximum number of starts within a 15 minute period.

| To view the starts log press the key 😥 until the display          |  |  |  |  |  |  |
|-------------------------------------------------------------------|--|--|--|--|--|--|
| reads as, 'LIFT STARTS LOG'.                                      |  |  |  |  |  |  |
| Press key C to view the starts log.                               |  |  |  |  |  |  |
| Press control or control to step between Normal or                |  |  |  |  |  |  |
| Re-level starts or clear starts log options.                      |  |  |  |  |  |  |
| To clear starts select the 'clear starts log option' and press E. |  |  |  |  |  |  |
| To EXIT the event list hold either key                            |  |  |  |  |  |  |
| until display reads as ' TO EXIT PRESS $<$ OR $>$ '               |  |  |  |  |  |  |
| Press keys 🕢 or 🕥 to exit.                                        |  |  |  |  |  |  |
|                                                                   |  |  |  |  |  |  |
|                                                                   |  |  |  |  |  |  |

Press key

until display reads as ' NORMAL SERVICE'.

### Stannah

MENU LIST FOR NEXUS LIFT CONTROLLER

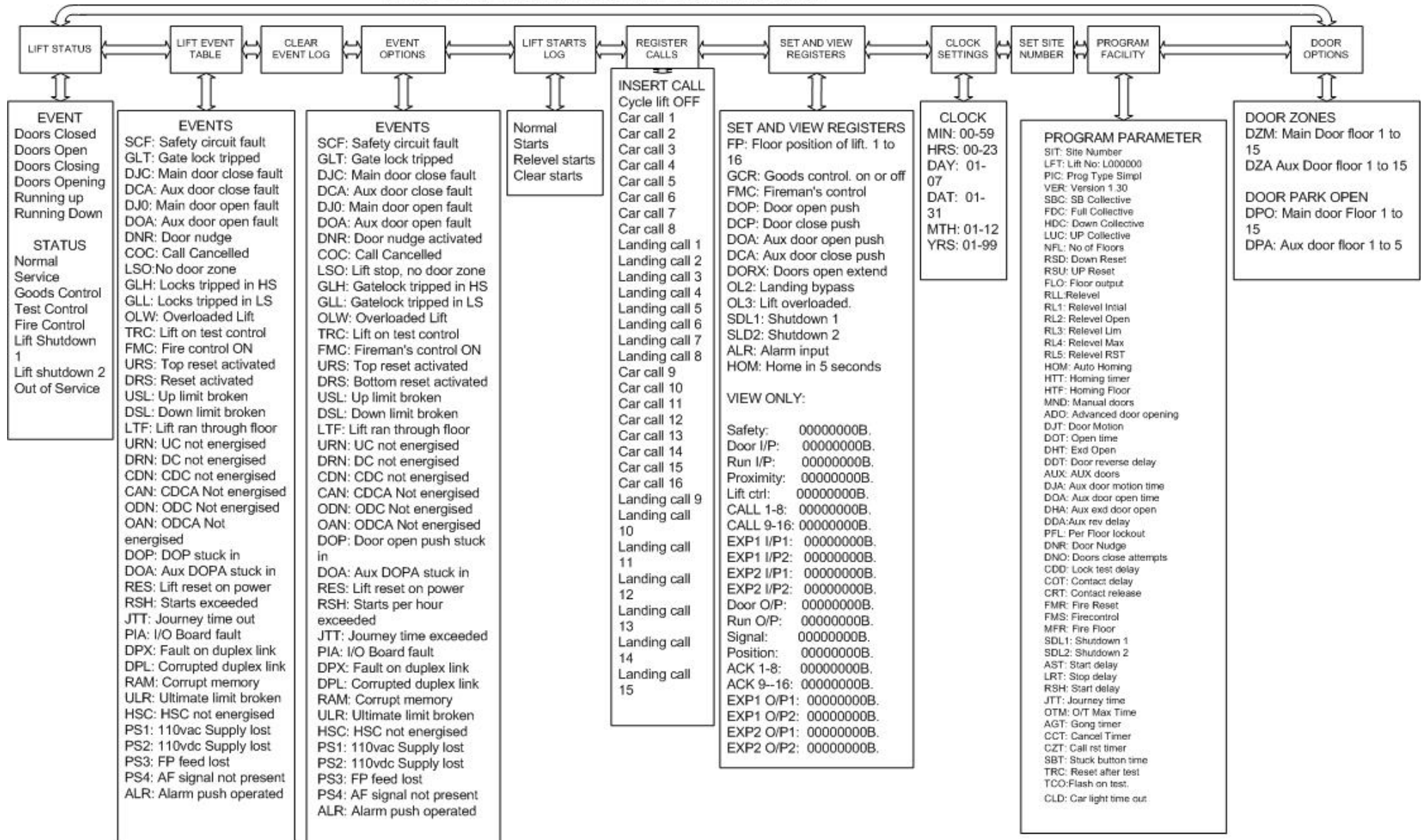